# Domain UPGRADE Manual Web Self Care Process

https://cloud.safaricom.co.ke

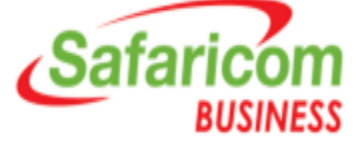

# Step 1: Log into https://cloud.safaricom.co.ke

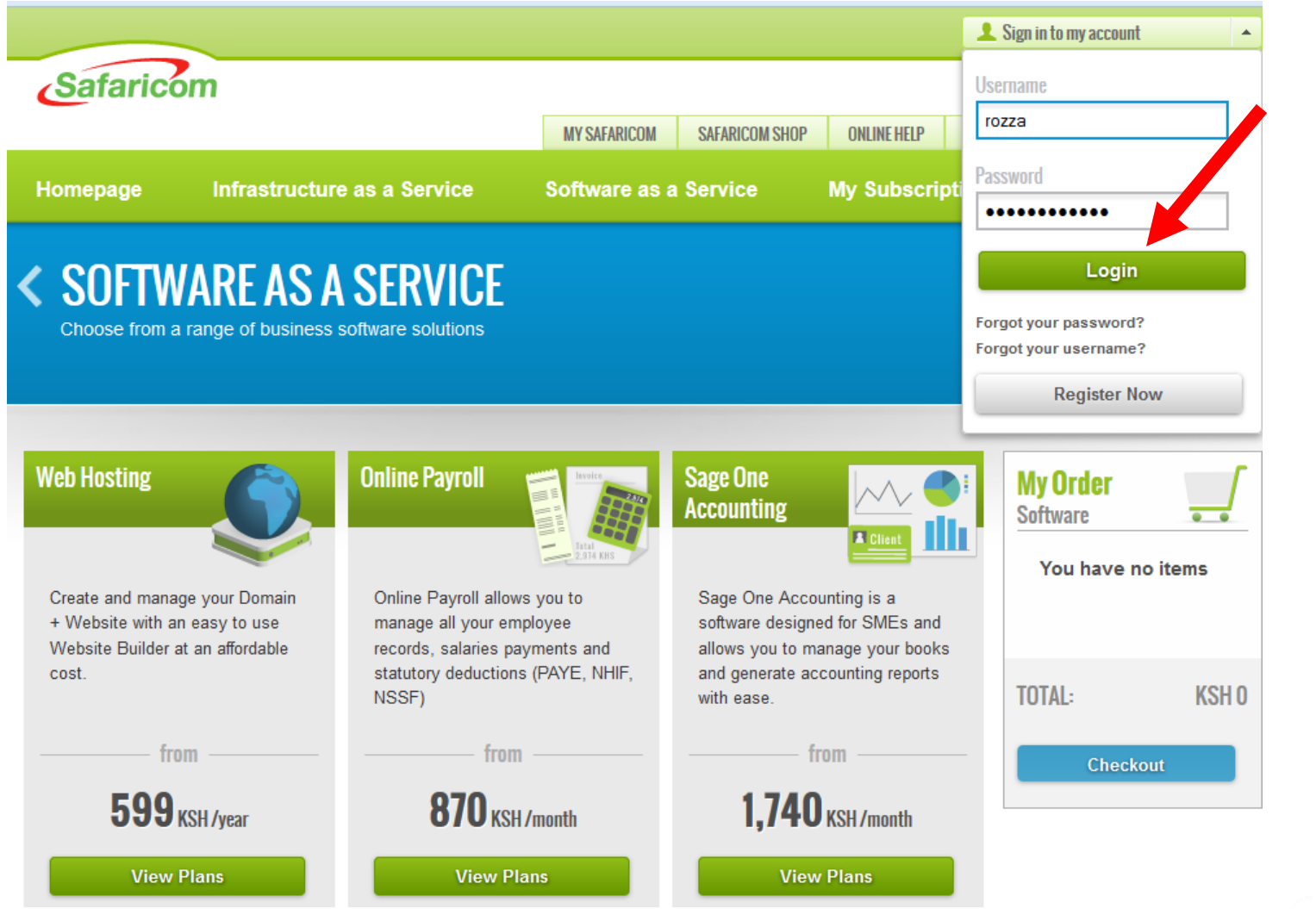

NOTE: Sign up with your mobile number and details to get web self care account.

If you already have web self care user name & password, you do not need to register again.

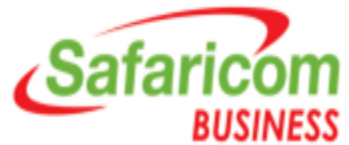

## **Step 2:** Click on RENEW DOMAIN button

Id.safaricom.co.ke/FrontEnd/cloud/MySubscriptions.action#activeServices-tab

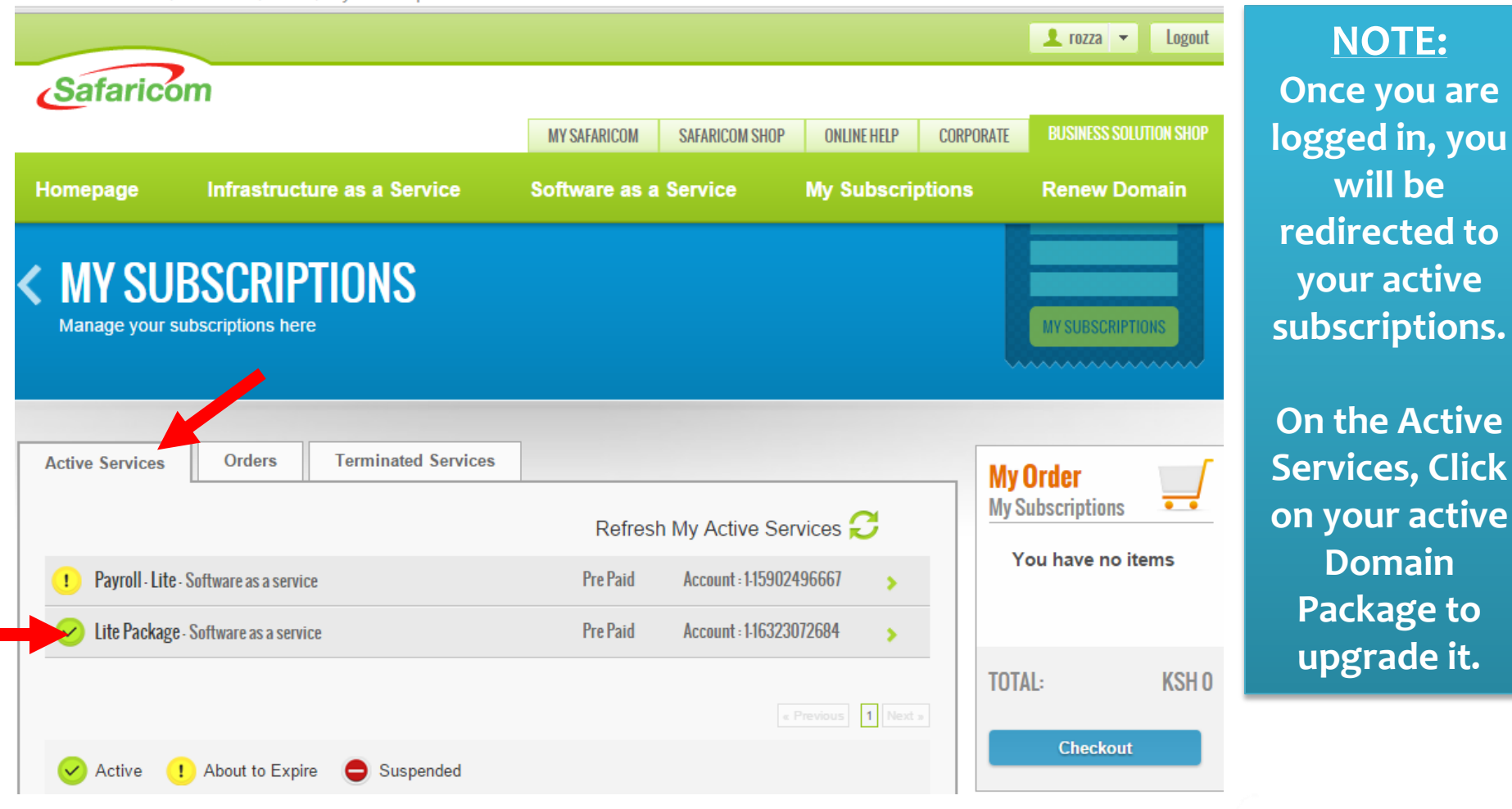

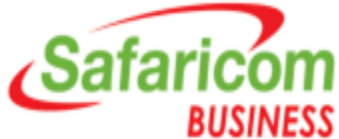

## **Step 3:** Type in your domain name; click on CHECK

| sh My Active Services 💭<br>Account : 1.15902496667<br>Account : 1.16323072684                      | My Order<br>My Subscription<br>You have no | s items       |
|----------------------------------------------------------------------------------------------------|--------------------------------------------|---------------|
| sh My Active Services C<br>Account : 1-15902496667<br>Account : 1-16323072684<br>:: 24/04/2016 Mod | My Subscription<br>You have no             | s items       |
| Account : 1:15902496667<br>Account : 1:16323072684<br>:: 24/04/2016 Mod                            | > You have no                              | oitems        |
| Account : 1-16323072684<br>:: 24/04/2016 Mod                                                       |                                            |               |
| : 24/04/2016 <b>Mod</b>                                                                            |                                            |               |
|                                                                                                    | dify TOTAL:                                | KSH O         |
|                                                                                                    | Checko                                     | ut            |
|                                                                                                    |                                            |               |
|                                                                                                    |                                            |               |
|                                                                                                    |                                            |               |
| 24/04/2046                                                                                         |                                            |               |
| 24/04/2016                                                                                         |                                            |               |
| 3                                                                                                  | e: 24/04/2016<br>Ren                       | e: 24/04/2016 |

NOTE: Click on MODIFY to UPGRADE your domain to your preferred package.

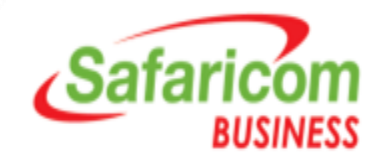

### **Step 4:** Verify the amount & Click on CONFIRM button

| ctive Services      | Orders                 | Terminated Services     |                   |                                  | My Order         |
|---------------------|------------------------|-------------------------|-------------------|----------------------------------|------------------|
|                     |                        |                         | Refresh My A      | Active Services                  | My Subscriptions |
| Modify              |                        |                         |                   |                                  | ×                |
| You currently h     | ave <b>cPanel-Lite</b> |                         |                   |                                  |                  |
| 💉 50MB Spa          | ce 🔦                   | 5 Email Accounts        | 💞 3 Sub Domains   | ✓ 2 File Transfer (FTP) Accounts | ✓                |
| Ungrada ta          |                        |                         |                   |                                  |                  |
| CPanel-Bror         | nze 🔍 cPanel           | -Silver 🔍 cPanel-Gold 💽 | cPanel-Premium    |                                  |                  |
| 🛹 20 GB Stor        | age                    | 200 Email Accounts      | 🛹 200 Sub Domains | 30 File Transfer (FTP) Acc       | ounts            |
|                     |                        | •                       | •                 | •                                |                  |
| Duration            |                        |                         |                   |                                  |                  |
|                     |                        | 1                       | 2 Months          |                                  |                  |
|                     |                        |                         |                   |                                  |                  |
| Price               |                        |                         |                   |                                  |                  |
| Total<br>Kshs 5 000 |                        |                         |                   |                                  |                  |
| 1313 3,000          |                        |                         |                   |                                  | Checkout         |
|                     | _                      |                         |                   |                                  |                  |

NOTE: Choose your preferred package to upgrade to and click on CHECKOUT.

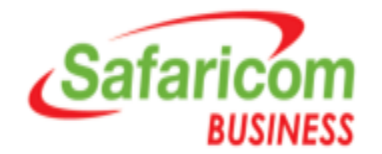

#### **Step 5:** Counter check your details & Place Order

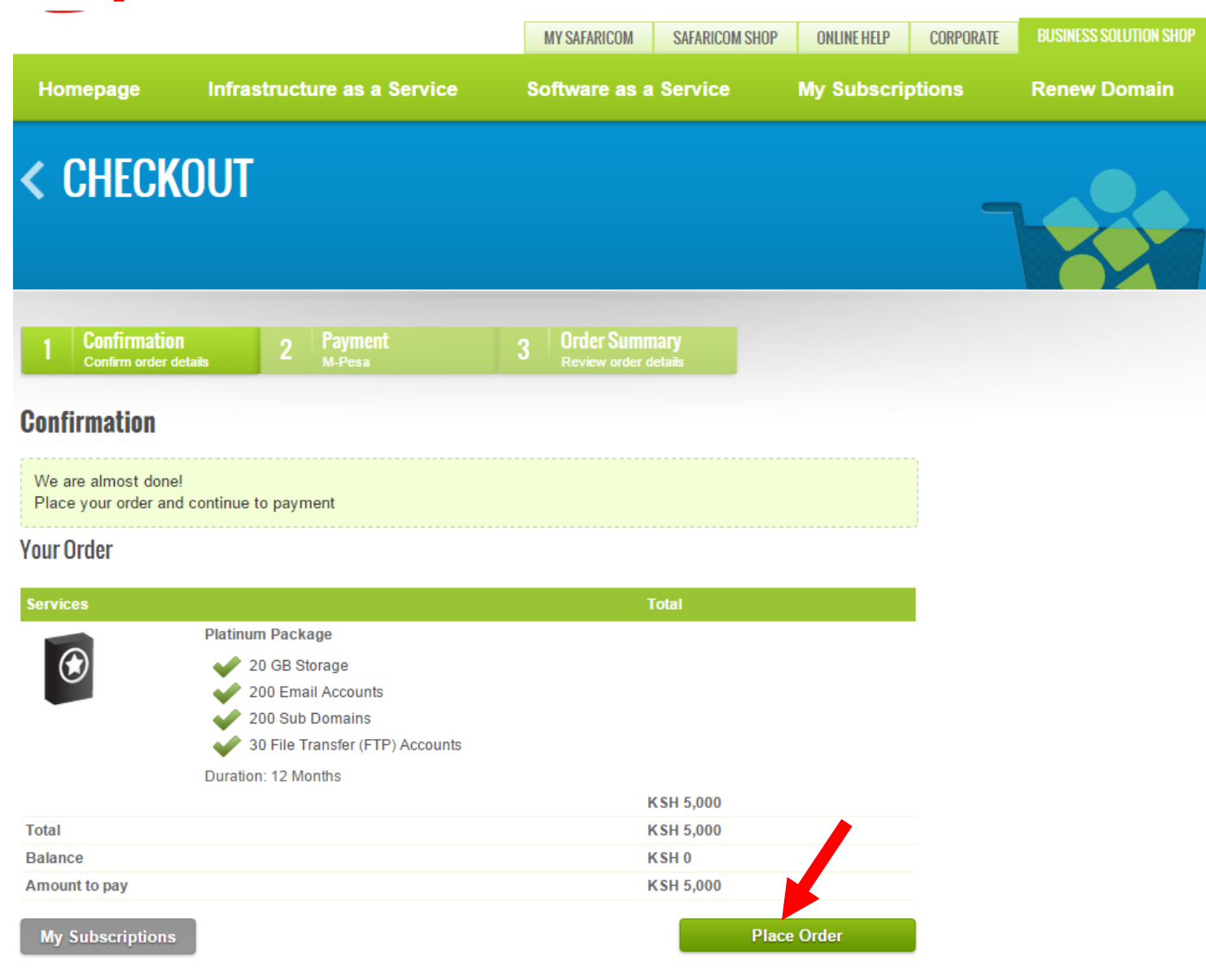

NOTE: Confirm your upgrade details, Click PLACE ORDER to proceed to pay via M-PESA.

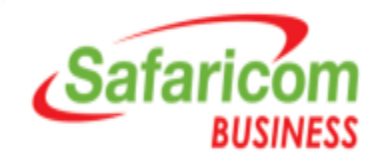

#### **Step 6:** Make Payment via M-PESA with details provided

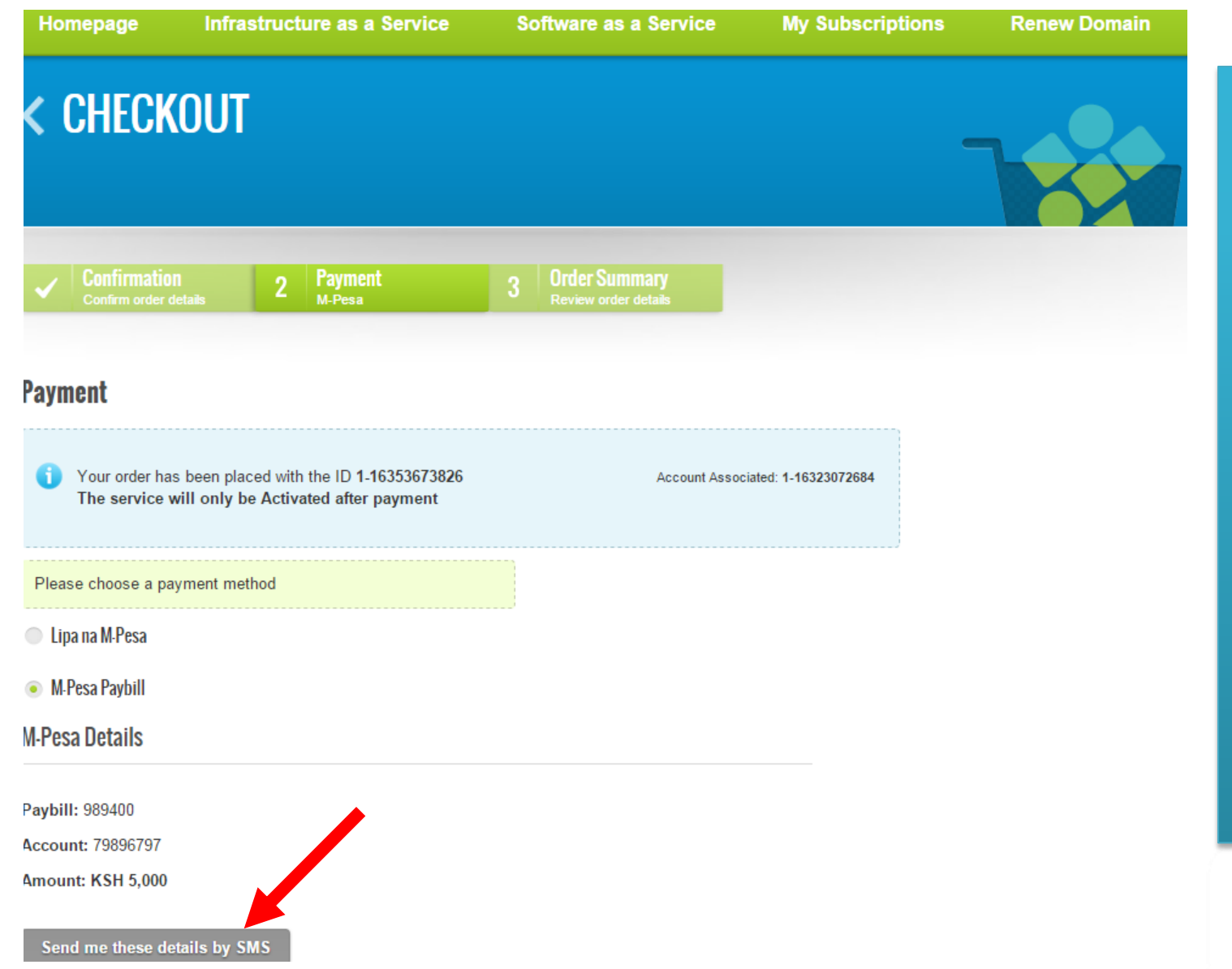

NOTE: Once you have made the Payment via M-PESA, you will receive a message confirming your domain upgrade payment.

Your domain is now UPGRADED

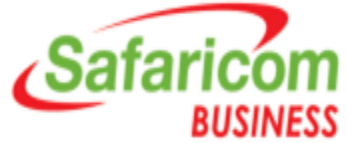